## **Shopping by Contract - Keyword Search**

Step 1: Select the "Shop Contracts" link under the Welcome to Edbuy menu

Step 2: Create a new list (click the "Manage Lists" link) enter your email, then click the "Create New List" button

| Shop EdBuy Contracts       |                                                                                                    |  |  |
|----------------------------|----------------------------------------------------------------------------------------------------|--|--|
| Welcome                    |                                                                                                    |  |  |
| Shop Contracts             | Anatha Manana and Bathlaw Yang Lista                                                                                                    |  |  |
| Product Search             | Create, Manage, and Retrieve Your Lists                                                                                                    |  |  |
| Product Browse             | To build a list, click on the red "Create New List" button. In the dialogue box, give your Jist a name and connect it to yourself by entering your e-mail address. If you want to make your list dividue a defra a marce of your protection in the "Outlone Privacy Code" how. Create as many will be a work to list as you want to list as you want to list as you want to list as you want to list as you want to list as you want to list as work and the list as work and the list as you want to list as you want to   |  |  |
| View Contracts             | want, to there you has purvate, enter a privacy code or privace or your choosing in the copticial minacy code or constraints code or point and the cite to the set to<br>restrict lists to a set to a set to be private and the cite of the cite of the cite of the set to be a set to be a |  |  |
| Shop Vendor Sites          |                                                                                                    |  |  |
| Manage Lists               | that list before clicking the "View Current List" button. If you have forgotten the privacy code for a specific list, click the "Forgot Privacy Code" button. An e-mail will be                                                                                                    |  |  |
| Shopping Instructions      | sent to you with the privacy code you ongrhany created for that specific risc.                                                                                                    |  |  |
| Bid Documentation          | Click the "Create New List" button                                                                                                    |  |  |
| Offline Pricing Reports    |                                                                                                    |  |  |
| Frequently Asked Questions | E-Mail Address jiee@hcoe.org Pretieve Lat                                                                                                    |  |  |
| Best Practices             |                                                                                                    |  |  |
|                            |                                                                                                    |  |  |
|                            | Saved Lists Empty   Empty  Kow Carrent List  Saved Lists  Empty  Kow Carrent List  Empty  Kow Carrent List  Empty  Kow Ca  |  |  |
|                            |                                                                                                    |  |  |
|                            | Optional Privacy Code                                                                                                    |  |  |
|                            |                                                                                                    |  |  |
|                            |                                                                                                    |  |  |
|                            | Enter your email address                                                                                                    |  |  |

Step 3: Give your list a name and description, re-enter your email address and hit the "Submit" button

| Create New List       |                         |   |
|-----------------------|-------------------------|---|
| List ID               | PKHC1106733             |   |
| List Name*            | Stock                   |   |
| Description           | supplies for stock room | 4 |
| Optional Privacy Code |                         |   |
| User Email*           | jlee@hcoe.org           |   |
|                       |                         |   |

Note: Click on the "Saved Lists" drop down menu to check that your new list is available. You may have to re-enter your email address and click "Retrieve List" if you don't see any lists in the menu.

|                       | Create New List                        |                     |
|-----------------------|----------------------------------------|---------------------|
| E-Mail Address        | jlee@hcoe.org                          | Retrieve List       |
| Saved Lists           | Business Office  Business Office Stock | View Current List   |
| Optional Privacy Code |                                        | Forgot Privacy Code |

**Step 4:** Return to the "Shop Contracts" menu > Product Search link > and search for items by using key terms, brand names, or SKU number from the offline pricing Excel file

| Welcome                    |                                                                                                    |        |  |
|----------------------------|----------------------------------------------------------------------------------------------------|--------|--|
| Shop Contracts             |                                                                                                    |        |  |
| Product Search             | Find contract items and create a snopping list                                                                                                    |        |  |
| Product Browse             | Use these search boxes below to find line items for sale within a contract. Use the first box to find an exact match to what you have typed. For example, typ                                                                                                    |        |  |
| View Contracts             | beginning it by both the letters you have typed. For example, if you type in "wire," you will get results for any items that start with "wire" including "wireless."                                                                                               |        |  |
| Shop Vendor Sites          | You will be able to create a shopping list by checking next to the items that you want. Please remember to print out your list and attach it to your PO when faxing to EdBuy at (800) 606-6148. You can also save your list in order to access it at a later date. |        |  |
| Manage Lists               |                                                                                                    |        |  |
| Shopping Instructions      | Search For Exact Match                                                                                                    | pen    |  |
| Bid Documentation          | Search For Using "Starts With"                                                                                                    |        |  |
| Offline Pricing Reports    |                                                                                                    |        |  |
| Frequently Asked Questions |                                                                                                    | Search |  |
| Best Practices             |                                                                                                    |        |  |
|                            |                                                                                                    |        |  |

Step 5: Narrow down your search by organizing the results – select an option in the "Sorts Results By" drop down menu and click the "Sort" button

Note: Refine your search by entering key words in the "Search within these contract line items" field and click "Go"

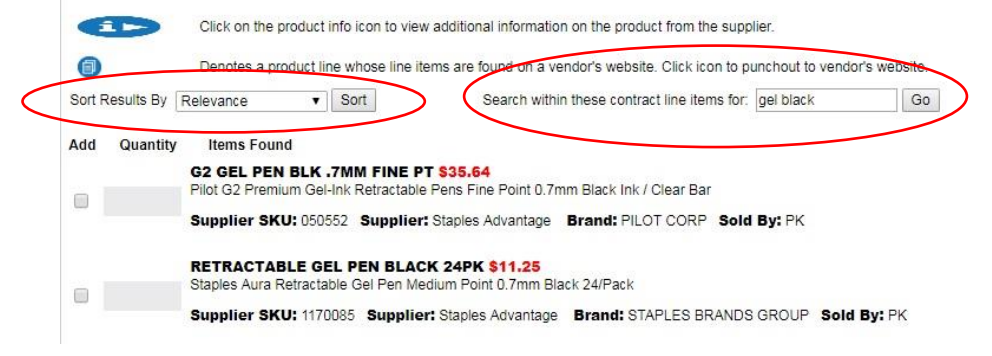

**Step 6:** Click on the "Saved Lists" drop-down menu and select the appropriate list. If you don't see your saved lists, then re-enter your email and click the "Retrieve List" button

## Step 7: Select the items you wish to add to your list

| Click on button              |                   | PEN RT BLACK GEL<br>Staples Aura Retractable  | GRIP 12PK \$6.58<br>Gel Pens Fine Point 0.5 mm Blac    | ck Ink/Clear Barrel 12/Pk        |                         |
|------------------------------|-------------------|-----------------------------------------------|--------------------------------------------------------|----------------------------------|-------------------------|
| to check/select              |                   | Supplier SKU: 213765                          | Supplier: Staples Advantage                            | Brand: STAPLES BRANDS GROUP      | Sold By: DZ             |
| items to add to<br>vour list |                   | PEN GEL 12PK .7MM<br>Staples Aura Gel RT Pen: | RETRACT BLAC \$6.58<br>s Medium Point 0.7 mm Black Inf | Clear Barrel 12/Pk</td <td></td> |                         |
| ,                            |                   | Supplier SKU: 413380                          | Supplier: Staples Advantage                            | Brand: STAPLES BRANDS GROUP      | Sold By: DZ             |
| Make sure you                | Add To List       | View Current List                             | Create New List                                        |                                  |                         |
| have selected the            | Saved Lists:      | Stock                                         | •                                                      | Make sure your em                | ail is entered, then    |
| right list before            |                   | Business Office                               |                                                        | click the "Retrieve I            | ist" button if you      |
| clicking the "Add            | Retrieve List     | Your E-Mail: jlee                             | @hcoe.org                                              | don't see your save              | d lists – you may       |
| to List" button              | Items 1-20 of 76. | Page 1 V of 40                                |                                                        | need to re-select ite            | ems to add to your list |

**Step 8:** "List Details" should automatically appear, otherwise click on the Shop Contracts > Manage Lists menu. To add more items to your list, return to Step 4 and search for items in the Shop Contracts > Product Search menu

## Shop EdBuy Contracts

| Welcome<br>Shop Contracts<br>Product Search<br>Product Browse<br>View Contracts<br>Shop Vendor Sites<br>Manage Lists<br>Shopping Instructions | List Details<br>List ID: PKHC1106733<br>List Name: Stock<br>Created Date: Jul 21, 2017<br>Prices Updated Date: No Date Specified                                                                                                    |
|----------------------------------------------------------------------------------------------------|----------------------------------------------------------------------------------------------------|
| Bid Documentation<br>Offline Pricing Reports<br>Frequently Asked Questions<br>Best Practices                                                  | List Items This list will be saved for 30 days. You will be able to access this list any time by clicking on the Manage Lists Tab, then entering your e-mail address. PEN RT BLACK GEL GRIP 12PK \$6.56 Staples Aura Retractable Gel Pens Fine Point 0.5 mm Black Ink/Clear Barrel 12/Pk Supplier: Staples Advantage Supplier SKU: 213765 MFG: STAPLES BRANDS GROUP MFG SKU: 25080 Sold By: DZ Qty: 1 Extended Price: \$6.58 PEN GEL 12PK .7MM RETRACT BLAC \$6.58 Staples Aura Gel RT Pens Medium Point 0.7 mm Black Ink / Clear Barrel 12/Pk Supplier: Staples Advantage Supplier SKU: 41380 MFG: STAPLES BRANDS GROUP MFG SKU: 2200 Sold By: DZ Qty: 1 Extended Price: \$6.58 Staples Aura Gel RT Pens Medium Point 0.7 mm Black Ink / Clear Barrel 12/Pk Supplier: Staples Advantage Supplier SKU: 41380 MFG: STAPLES BRANDS GROUP MFG SKU: 2200 Sold By: DZ Qty: 1 Extended Price: \$6.58 |
| powered by<br>epylon                                                                                                    | Select All     Delete Selected                                                                                                    |

**Step 9:** Click the "Printable Version" button. Process a PO to the appropriate supplier (e.g. Office Depot or Staples Advantage, not to Edbuy or Epylon).

Your final list should show a balance due, minus use tax.

List Details

List ID: PKHC1106733 Created Date: Jul 21, 2017

List Items
Attach this list to your purchase order and
fax both copies to (800) 606-6148.
PEN RT BLACK GEL GRIP 12PK \$6.58
Staples Aura Retractable Gel Pens Fine Point 0.5 mm Black Ink/Clear Barrel 12/Pk
Supplier: Staples Advantage Supplier SKU: 213765 MFG: STAPLES BRANDS GROUP MFG SKU: 25080 Sold By: DZ Qty: 1 Extended Price: \$6.58 Source: Contract 527295-002

 PEN GEL 12PK .7MM RETRACT BLAC
 \$6.58

 Staples Aura Gel RT Pens Medium Point 0.7 mm Black Ink / Clear Barrel 12/Pk

 Supplier: Staples Advantage
 Supplier SKU: 413380

 MFG: STAPLES BRANDS GROUP
 MFG SKU: 22200

 Sold By: DZ
 Qty: 1

 Extended Price: \$6.58
 Source: Contract 527295-002

Total Price: \$13.16

## Return To Previous

Step 10: Fax or email a copy of your signed PO and itemized list to the Epylon Customer Service Rep: Suzanne Barchi Phone (209) 992-6181 Fax: (888) 530-4748 Email: sbarchi@epylon.com

Epylon Corporation General Customer Service:630 San Ramon Valley Blvd. Suite 210, Danville, CA 94526Toll Free:888-211-7438Email:service@epylon.com

HCOE Contact Hana Hanawalt (707) 445-7065 <u>Ihanawalt@hcoe.org</u> Business Services 901 Myrtle Ave., Eureka, CA 95501